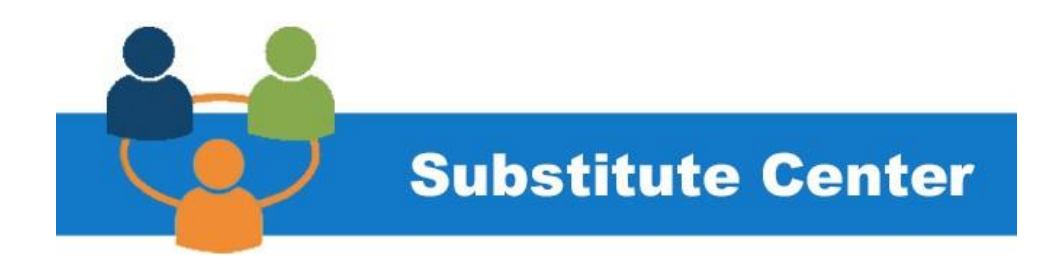

# Welcome to the Cleveland Metropolitan School District

# Substitute Teachers and Paraprofessionals, Secretaries!

This job aid will assist Substitute Teachers, Paraprofessionals, and Secretaries to search for and accept substitute assignments.

Please refer to the <u>Substitute Daily Routine</u> for more information.

If you have questions, contact the Substitute Center office by phone or email <u>substitutes@clevelandmetroschools.com</u> or 216-838-0077.

### Navigating SmartFind Express to accept a substitute assignment

Sign in to the *SmartFindExpress* from the Staff dropdown menu on the CMSD website.

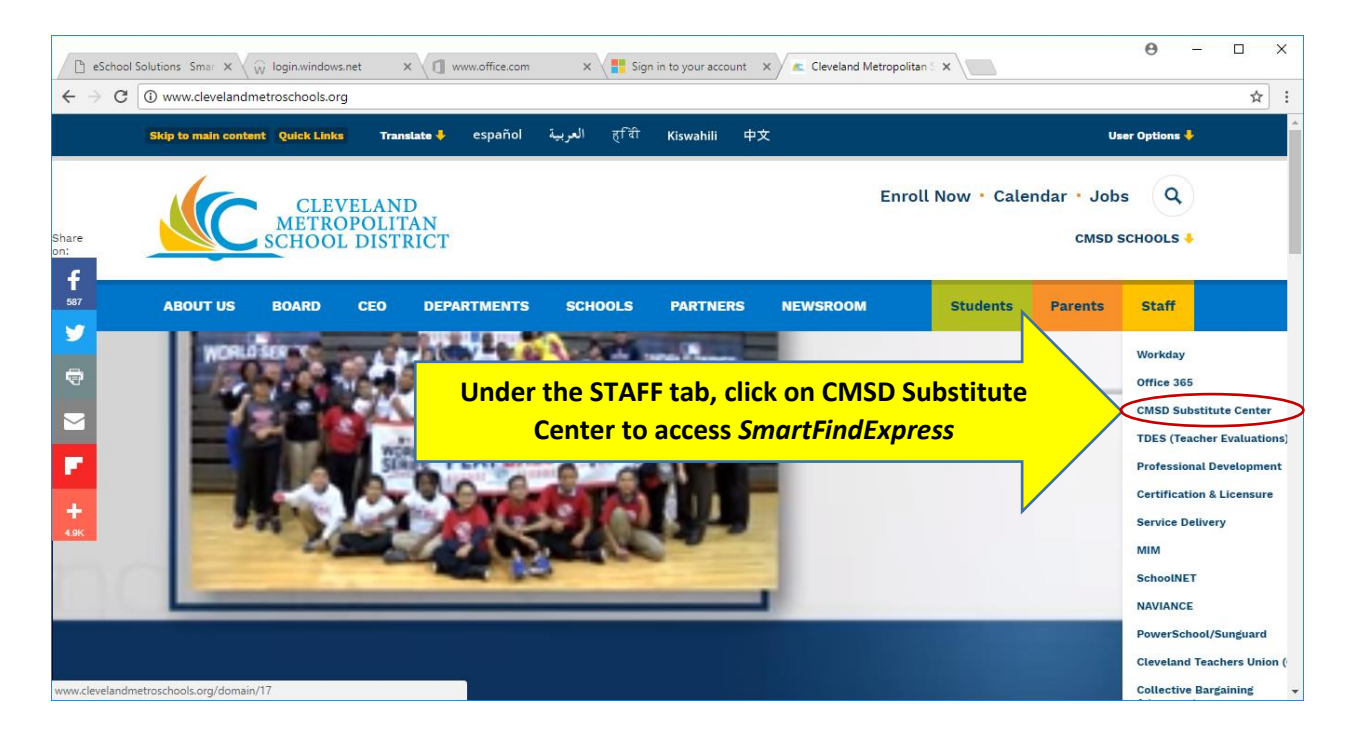

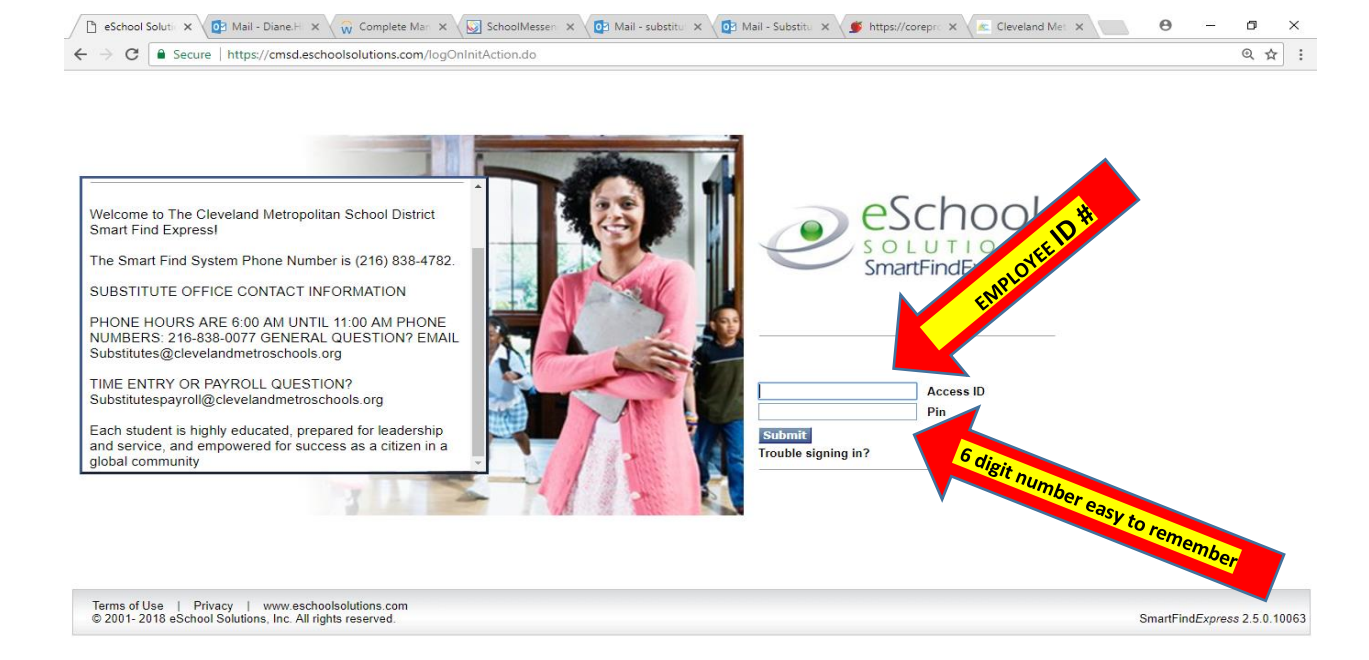

Click on **Available Jobs**, then **search** to view and select your assignment. Once you select the assignment, you will receive your JOB NUMBER on your calendar.

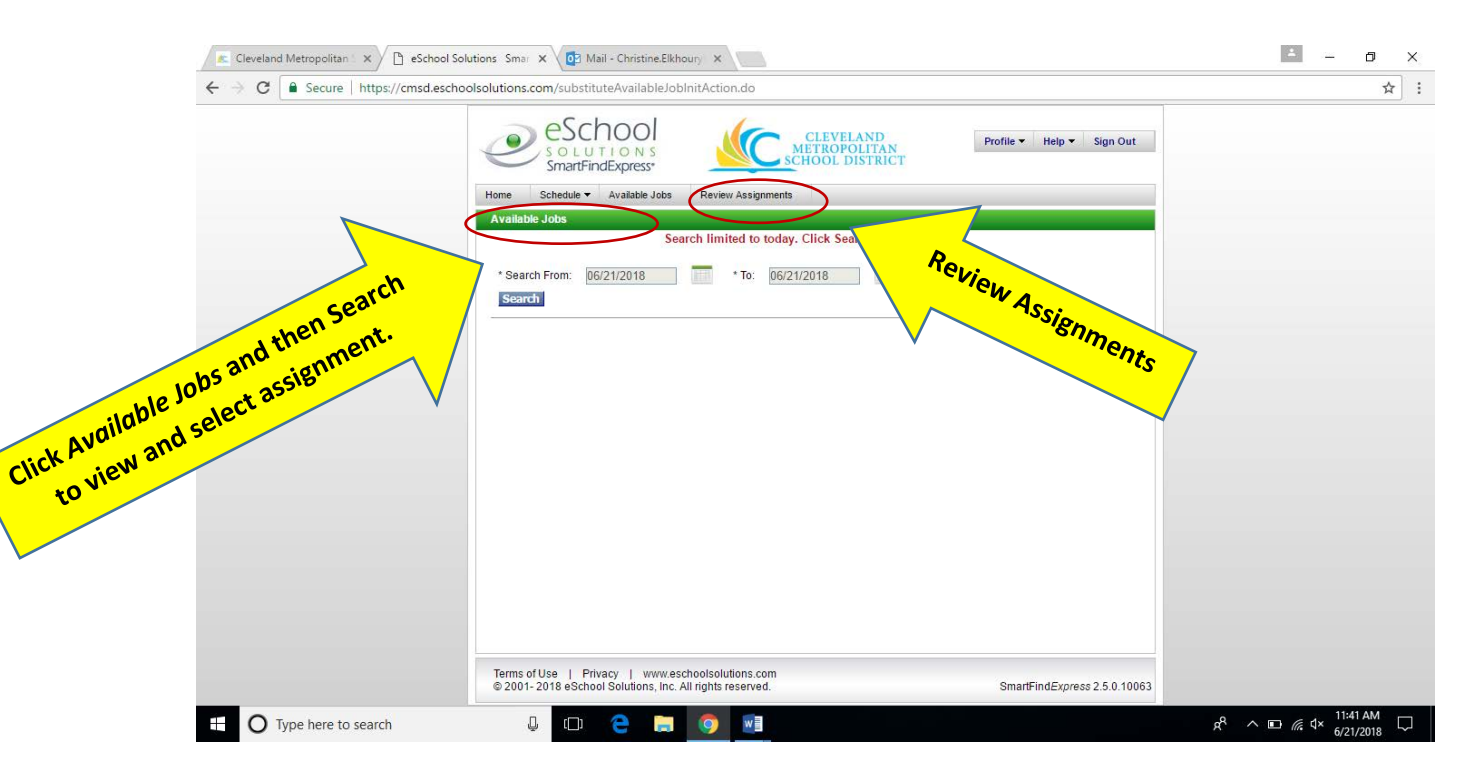

Once you accept an assignment (phone or web), go to "**Review Assignments**" and in the "calendar view" confirm a job number appears on the calendar before reporting to any school.

If you find a discrepancy on your calendar call the Substitute Center for immediate assistance.

### Note: Specified Substitute

If a teacher, para, or secretary has identified you as a Specified Substitute, a notification will appear in SFE in the "red box." Please refer to the attached <u>Accepting a Specified</u> <u>Substitute Assignment</u>

| nie Schedule • Available jobs Review Assignments                             | April 27, 2020, |
|------------------------------------------------------------------------------|-----------------|
| ome                                                                          |                 |
| felcome PowerSchool SUBSTITUTE                                               |                 |
| You have 1 Specified Job notification                                        |                 |
| Substitute Announcements                                                     |                 |
|                                                                              |                 |
| Contact Information:                                                         |                 |
| Smartfind: 216-838-4782 (Automated)                                          |                 |
| Sub Center: 216-838-0077 (6 AM to 11 AM)                                     |                 |
| Substitutes@clevelandmetroschools.org                                        |                 |
| Pay issue: substitutesoayroll@clevelandmetroschools.org                      |                 |
| Hours of Operation:                                                          |                 |
| The Sub Center is staffed - Monday through Friday (School Days) 6 AM – 2 PM  |                 |
| Smartfind Calls Out Sunday to Thursday 5 PM to 10 PM for Next Day and Future |                 |
| Smartfind Calls Out Monday to Friday 5 AM to 10 AM for Same Day Positions    |                 |

#### **Reporting to an Assignment**

Confirm a job number appears on your SFE calendar.

| eSchool Solutions                                | 🗙 🗸 🙀 Enter My Time - Wi-X 🔪 🚺 Microsoft Office Hi-X 🖉 Mail - Diane Hlavai X 📀 SungyMonkey Ani-X 🖉 SUMMERS                                                                                                    | CHOOL X K Workday / WD Lan X          |
|--------------------------------------------------|----------------------------------------------------------------------------------------------------|---------------------------------------|
| ← → C 🗎 Sect                                     | ure https://cmsd.eschoolsolutions.com/substituteCalendarInitAction.do                                                                                                    | ☆ :                                   |
|                                                  | Control Control Contro | nts EVERY morning<br>make adjustments |
| CLICK "CALENDAR" \<br>HIT SEARCH – do no<br>view | VIEW AND<br>bt use list                                                                                                    |                                       |
|                                                  |                                                                                                    |                                       |
|                                                  | Terms of Use   Privacy   www.eschootsolutions.com<br>@ 2001- 2018 eSchoot Solutions, Inc. All rights reserved. SmartF                                                                                                    | indExpress 2.5.0 10063                |

| e:                         | School Solutions 🗙 🙀 He            | ome - Workday 🛛 🗙 🚺                    | Microsoft Office Ho    | K 💽 Mail - Diane.                                     | Hlavatj 🗙 🙆 Surv                                      | reyMonkey Ana 🗙                                | SUMMERSCHOOL                                          | 🗉 🗙 💽 Workday / | WD Lan: × | - 🗆 × |   |
|----------------------------|------------------------------------|----------------------------------------|------------------------|-------------------------------------------------------|-------------------------------------------------------|------------------------------------------------|-------------------------------------------------------|-----------------|-----------|-------|---|
| $\leftarrow$ $\rightarrow$ | C Secure   https://                | /cmsd.eschoolsolutions.c               | om/substituteProfi     | leCalendarAction.d                                    | 0                                                     |                                                |                                                       |                 |           | ☆ :   |   |
|                            |                                    |                                        | OO<br>o N S<br>kpress* |                                                       | CLEVELAND<br>METROPOLITAI<br>SCHOOL DISTRIC           | N<br>CT                                        | Profile                                               | × Help ▼ Sign O | ıt        |       | • |
|                            |                                    | Home Administrator -                   | System Operations -    | System Configuratio                                   | n • Parameters •                                      | Telephone - Repo                               | rts ▼                                                 | _               |           |       |   |
|                            |                                    | Profile Substitute -                   |                        |                                                       |                                                       |                                                |                                                       |                 |           |       |   |
|                            |                                    | Calendar<br>Name: GUSTOFF              | PATRICIA               |                                                       |                                                       |                                                |                                                       |                 |           |       |   |
|                            |                                    | Access ID: 425069<br>Return To Inquiry |                        |                                                       | _                                                     |                                                |                                                       |                 |           |       |   |
|                            |                                    |                                        | This is                | what yo                                               | our cale                                              | ndar sh                                        | ould lo                                               | ok like!        |           |       |   |
|                            |                                    | < Prev Month                           |                        |                                                       |                                                       |                                                |                                                       |                 |           |       |   |
|                            |                                    | Sun                                    | Mon                    | Tue<br>1                                              | Wed<br>2                                              | Thu<br>3                                       | Fri<br>4                                              | Sat<br>5        |           |       |   |
|                            |                                    |                                        |                        | <u>1046163</u><br>08:50 AM - 03:40<br>PM              | 1046163<br>08:50 AM - 03:40<br>PM                     | 1046163<br>08:50 AM - 03:40<br>PM              | 1046163<br>08:50 AM - 03:40<br>PM                     |                 |           |       |   |
|                            |                                    |                                        | 7<br>Avail All Day     | 8<br><u>1046163</u><br>08:50 AM - 03:40<br>PM         | 9<br><u>1046163</u><br>08:50 AM - 03:40<br>PM         | 10<br><u>1046163</u><br>08:50 AM - 03:40<br>PM | <b>11</b><br><u>1046163</u><br>08:50 AM - 03:40<br>PM | 12              |           |       |   |
| PLAN AHEAD<br>numbers,     | for any missing<br>, and to extend | g job                                  | 14<br>Avail All Day    | <b>15</b><br><u>1046163</u><br>08:50 AM - 03:40<br>PM | <b>16</b><br><u>1046163</u><br>08:50 AM - 03:40<br>PM | 17<br><u>1046163</u><br>08:50 AM - 03:40<br>PM | 18<br><u>1046163</u><br>08:50 AM - 03:40<br>PM        | 19              |           |       |   |
| assignm                    | ents on time.                      |                                        | 21<br>Avail All Day    | 22<br>1046163<br>08:50 AM - 03:40<br>PM               | 23<br><u>1046163</u><br>08:50 AM - 03:40<br>PM        | 24<br>1046163<br>08:50 AM - 03:40<br>PM        | 25<br><u>1046163</u><br>08:50 AM - 03:40<br>PM        | 26              |           |       |   |
|                            |                                    |                                        | 28<br>Avail All Day    | 29<br>Avail All Day                                   | 30<br>Avail All Day                                   | 31<br>Avail All Day                            |                                                       |                 |           |       | Ŧ |

DO NOT report to ANY assignment WITHOUT A JOB NUMBER from the SmartFind Express calendar.

## **WORKDAY**

Sign into *WORKDAY* from the CMSD website under the STAFF tab. Again, this should be done DAILY for assignment and payroll accuracy.

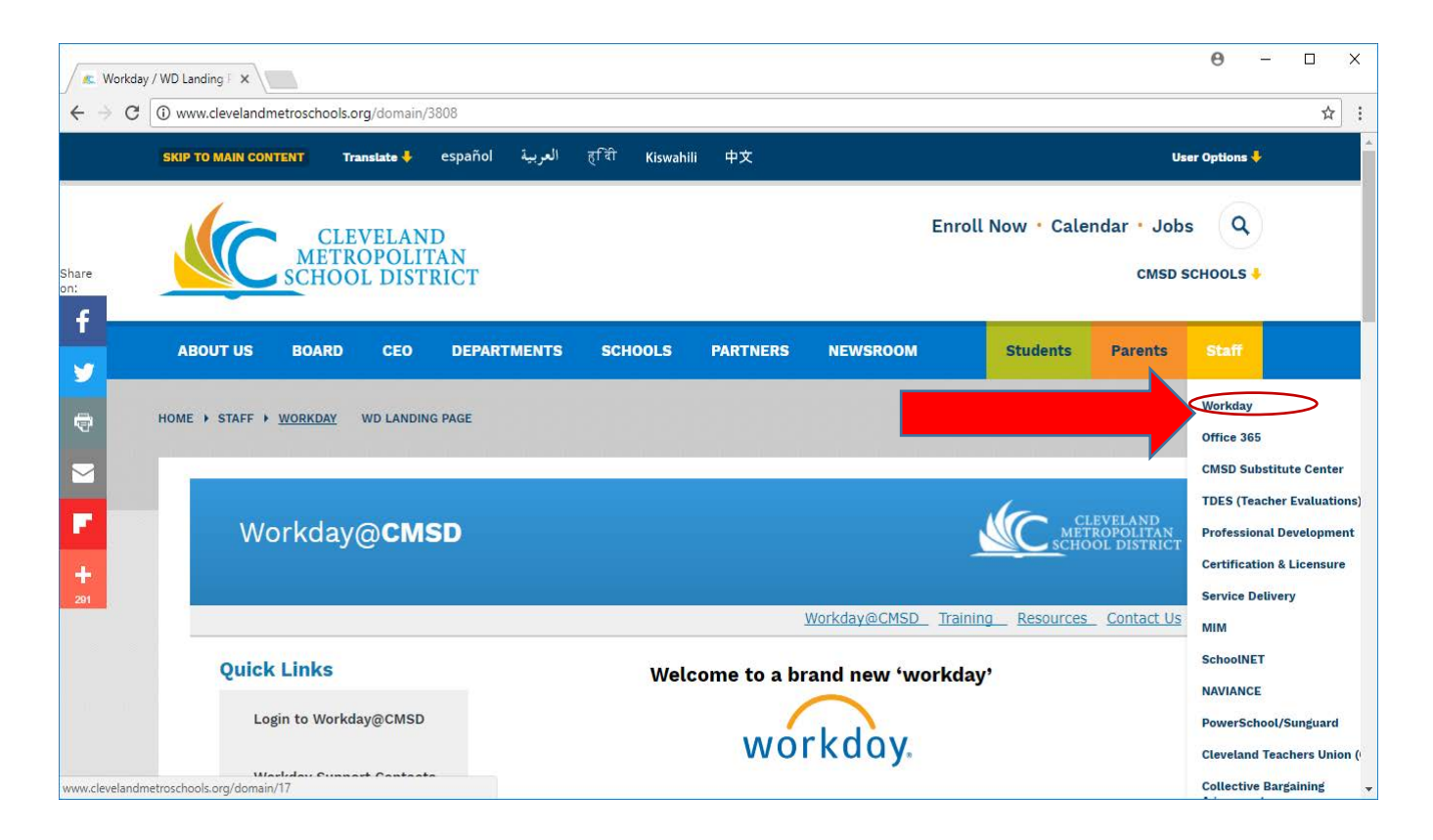

Click on the "TIME" icon to view your job entry calendar.

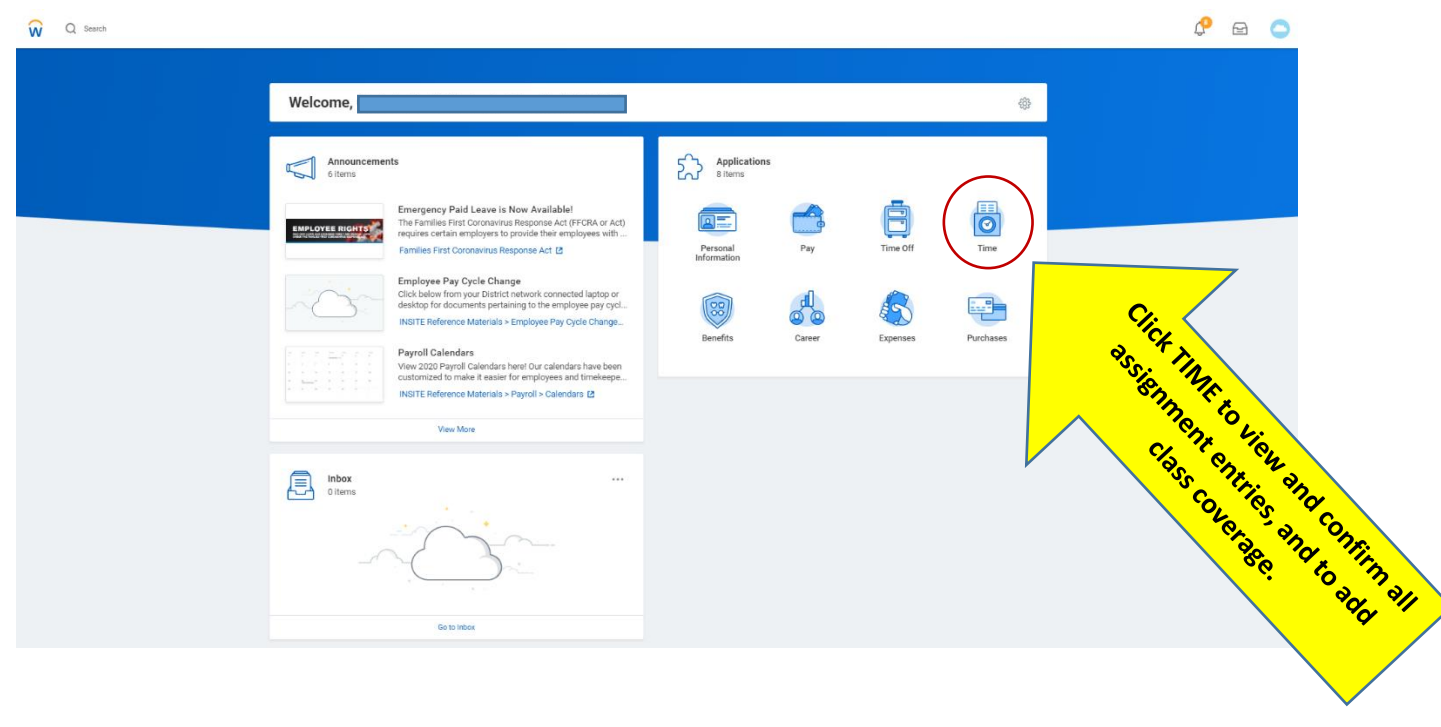

View and confirm all assignments to ensure proper processing for payroll. Make sure your Workday calendar matches your SFE calendar.

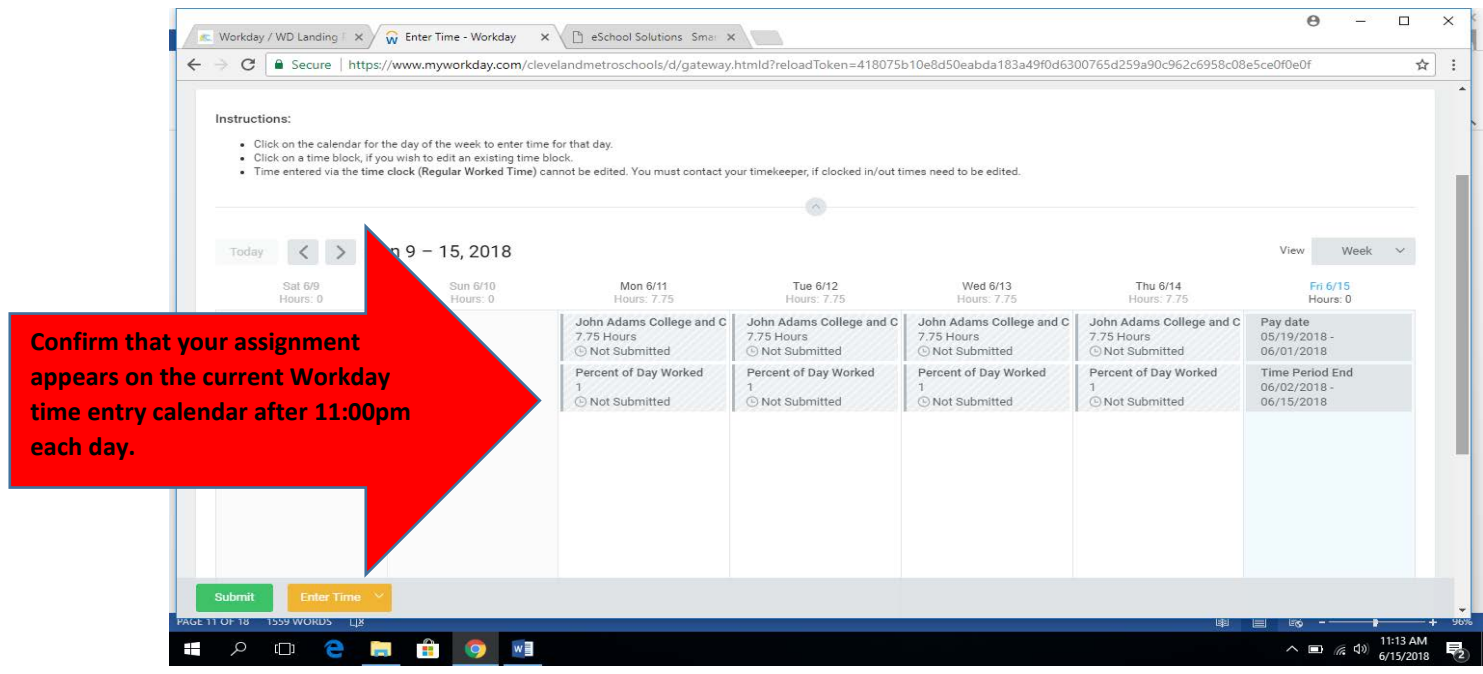

If, after 11:00 AM, the assignment does not appear in Workday, please wait 24-48 hours before contacting Substitutes@clevelandmetroschools.org.

| Q pat gustoff                                                                                                    |                                               |                              | <ul> <li>Diane Hlavaty (497775)</li> </ul>                                                                                                    |
|----------------------------------------------------------------------------------------------------|-----------------------------------------------|------------------------------|----------------------------------------------------------------------------------------------------|
| nter Time Patricia G                                                                                                    | Time Block 7.33 Hours on 05/15/2018 (Actions) |                              |                                                                                                    |
|                                                                                                    | Worker Patricia Gustoff (                     | rked Hours Worked<br>4 29.32 | Supplemental Time Time Of<br>0                                                                                                    |
|                                                                                                    | Date 05/15/2018                               |                              |                                                                                                    |
|                                                                                                    | Status Paid                                   |                              |                                                                                                    |
| Instructions:                                                                                                    |                                               |                              |                                                                                                    |
| <ul> <li>Click on the calendar for the day of the week to enter</li> <li>Click on a time block, if you wish to edit an existing tin</li> <li>Time entered via the time clock (Regular Worked Time)</li> </ul> | Reported Calculated History                   |                              |                                                                                                    |
|                                                                                                    | Reported Quantity 7.33 Hours                  |                              |                                                                                                    |
|                                                                                                    | Time Entry Code Project Time - Schools        |                              |                                                                                                    |
| 18                                                                                                    | Source External                               |                              | View Week 🗸                                                                                                    |
| imper of days in position                                                                                                    | Comment (empty)                               | Thu 5/17                     | Fra 5/40                                                                                                    |
| ould match the accurate                                                                                                    | 0560CC Walton                                 | Hours: 7.33                  |                                                                                                    |
| number of days in the                                                                                                    | 61 Days or More                               | n<br>Hours - Paid<br>proved  | Pay date<br>04/21/2018 -<br>05/04/2018                                                                                                    |
| assignment.                                                                                                    | ,                                             | nt of Day Worked             | Time Period End                                                                                                    |
|                                                                                                    |                                               | proved                       |                                                                                                    |
|                                                                                                    |                                               |                              | And the second second se |

Should you find any discrepancies on your assignment box, or number of days in the position for the current day, please email substitutes@clevelandmetroschools.org

#### **How to Enter Class Coverage**

Follow the steps below on how to enter class coverage correctly. When needed, your timekeeper may assist you in entering time.

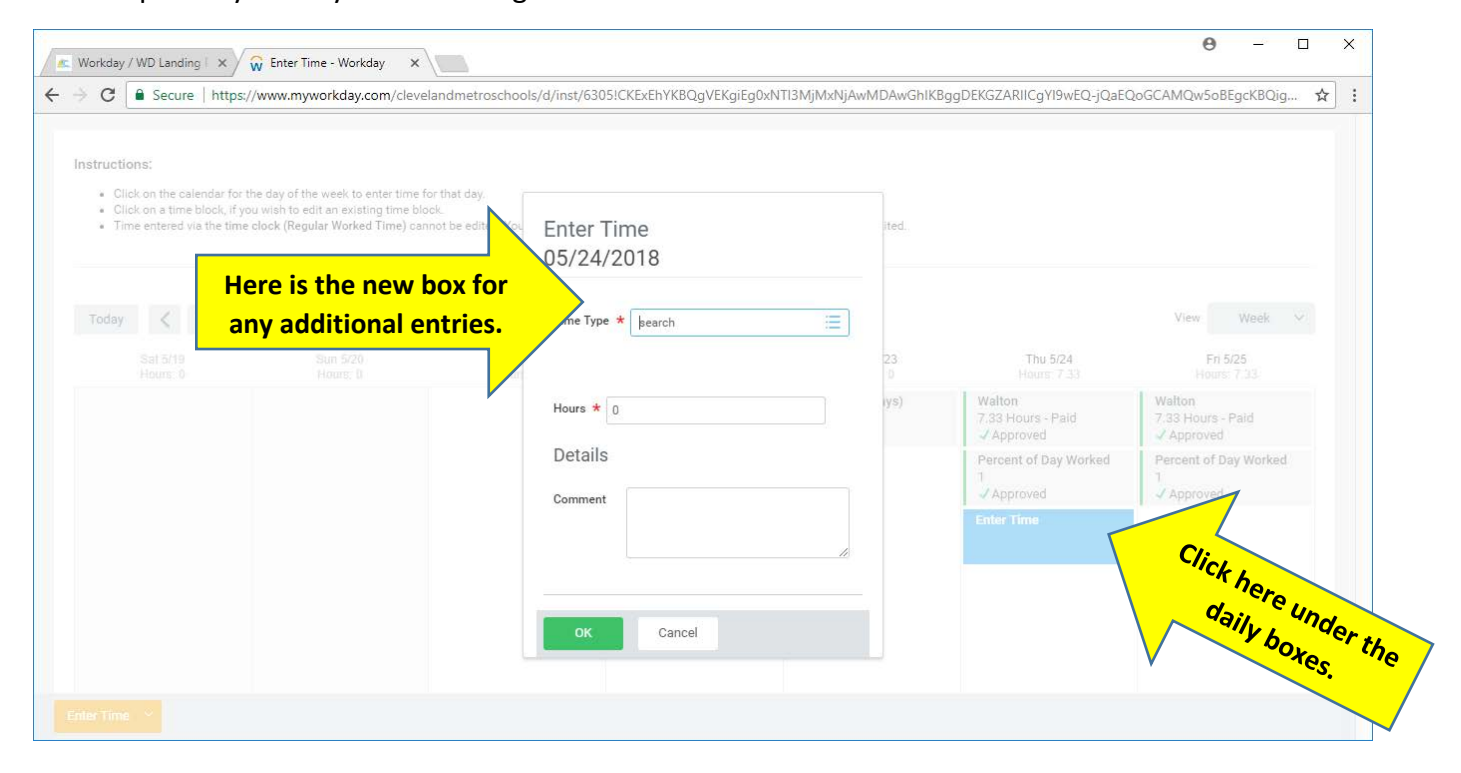

| C Secure   https://v                                                                                                | www.myworkday.com/clevelan                                                                               | dmetroschools/d/inst/6305!CKExEhYKBQ              | gVEKgiEg0xNTI2NjI2ODAwN | 1DAwGhIKBgg[ | DEKGZARIICgYI9wEQ-jQaEQc           | GCAMQw5oBEgcKBQigM                            |
|----------------------------------------------------------------------------------------------------|----------------------------------------------------------------------------------------------------|---------------------------------------------------|-------------------------|--------------|------------------------------------|-----------------------------------------------|
| Er                                                                                                    | iter school name                                                                                         | etus Paid<br>pe * X Walton                        |                         |              | ays Worked Hours Worked<br>4 29.32 | Supplemental Time Time Of<br>0                |
| structions:<br>• Click on the calendar for the<br>• Click on a time block, if you<br>• Time entered via the time of | day of the week to enter time fo<br>wish to edit an existing time bloc<br>ock (Regular Worked Time) cann | Hours * 1<br>Details                              |                         |              |                                    |                                               |
| Today < > Ma                                                                                                    | y 12 - 18, 2018                                                                                          | Cost Center                                       | × 0560CC Walton         | =            |                                    | View Week 🗸                                   |
|                                                                                                    |                                                                                                    | Days in Position<br>Class Coverage                |                         | =            | Thu 5/17<br>Hours: 7.33            | Fri 5/18<br>Hours 7.33                        |
|                                                                                                    |                                                                                                    | Supplemental Time - Substitute Teachers           |                         | Ξ            | Walton<br>7.33 Hours - Paid        | Pay date<br>04/21/2018 -<br>05/04/2018        |
|                                                                                                    |                                                                                                    | Time Entered Directly to Time Calendar<br>Comment | × No                    | =            | Percent of Day Worked              | Time Period End<br>05/05/2018 -<br>05/18/2018 |
|                                                                                                    |                                                                                                    |                                                   |                         | h            |                                    | Walton<br>7.33 Hours - Paid<br>J Approved     |
|                                                                                                    |                                                                                                    | View Details                                      |                         |              |                                    | Percent of Day Worked                         |

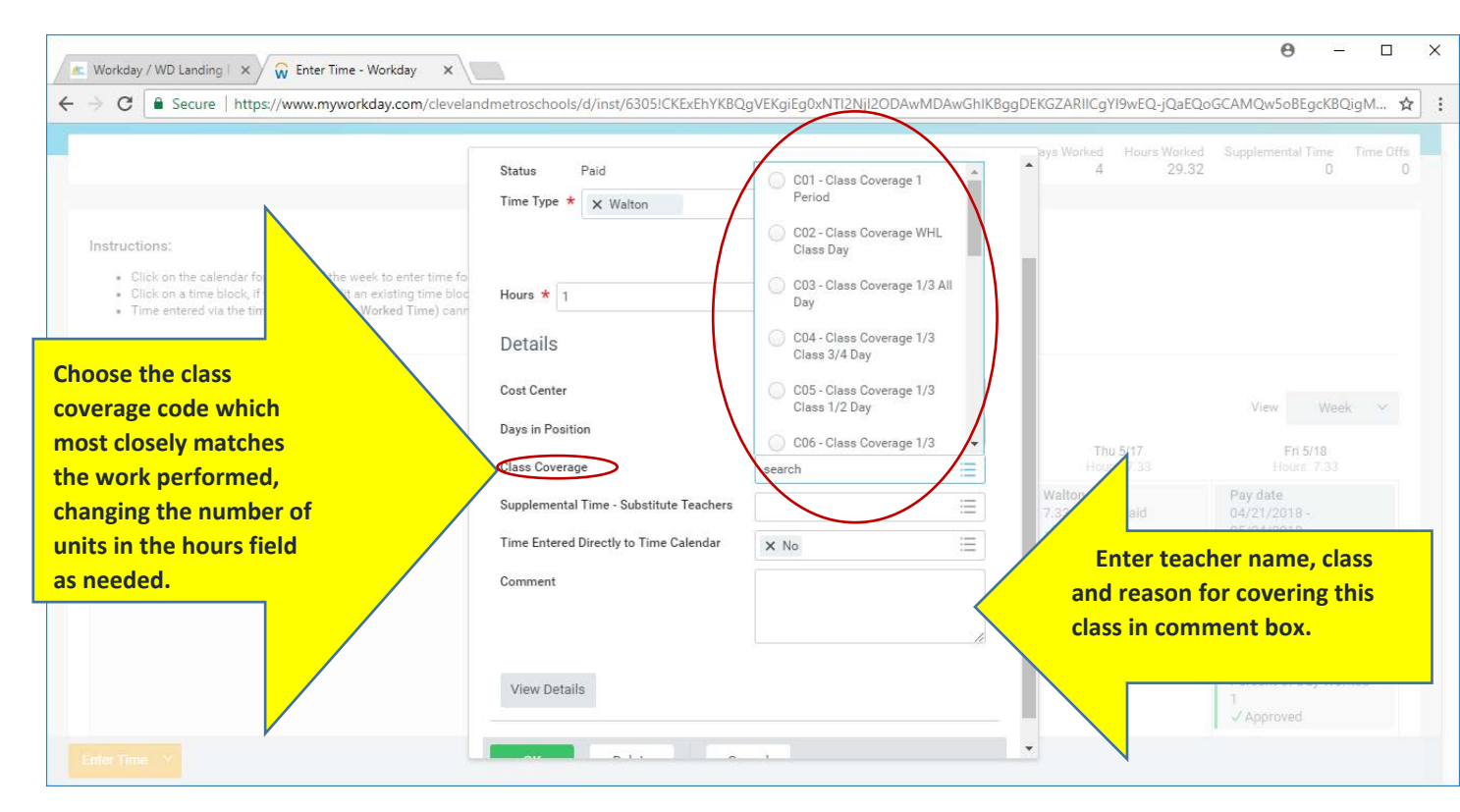

For example, if a substitute covered 1 teacher's class for 3 periods, you would enter CO1 – Class Coverage 1 Period and enter "3" in the Hours Field.

When a Paraprofessional is necessary but not available in the classroom, the substitute teacher may enter 1 to 6 "periods" (hours) for each period that you are covering (C19)

Example: If you cover for the student(s) the full day, the maximum number of hours is 6.

| Instructions                                                                                                    |                                         |                                          |   |                                           |                                           |
|----------------------------------------------------------------------------------------------------|-----------------------------------------|------------------------------------------|---|-------------------------------------------|-------------------------------------------|
| Click on the calendar for the day of the week to enter time for<br>Click on a time block, if you wish to edit an existing time bloc<br>Time entered via the time clock (Regular Worked Time) can | Enter Time<br>05/24/2018                |                                          |   |                                           |                                           |
| 18                                                                                                    | Time Type * × Walton                    | :==                                      |   |                                           | View Week ~                               |
| Enter number of                                                                                                    | Hours * 1-6                             |                                          |   | Thu 5/24<br>Hours: 7:33                   | Fri 5/25<br>Hours: 7,33                   |
| eriods (hours) here                                                                                                    | Details                                 |                                          |   | Walton<br>7.33 Hours - Paid<br>J Approved | Walton<br>7.33 Hours - Paid<br>✓ Approved |
|                                                                                                    | Cost Center                             |                                          | Ξ | Percent Day Worked                        | Percent of Day Worked                     |
|                                                                                                    | Days in Position                        |                                          | = |                                           | ✓ Approved                                |
|                                                                                                    | Class Coverage                          | × C19 - Para Coverage-Special<br>Ed Only |   | Enter C                                   | 19 for ALL                                |
|                                                                                                    | Supplemental Time - Substitute Teachers |                                          |   | Para cove                                 | rage entries                              |
| ter who what why                                                                                                    | Time Entered Directly to Time Calendar  | × No                                     | ≡ |                                           |                                           |
|                                                                                                    | Comment                                 |                                          |   |                                           |                                           |

When a principal approves you to stay after school to set up for a school picnic for 3 hours enter as shown below.

| <ul> <li>Click on the calendar for t</li> <li>Click on a time block, if yc</li> <li>Time entered via the time</li> </ul> | he day of the week to enter time fo<br>u wish to edit an existing time bloc<br>clock (Regular Worked Time) can | Time Type * X Walton                    | :=                            |    |                       |                               |
|----------------------------------------------------------------------------------------------------|----------------------------------------------------------------------------------------------------|-----------------------------------------|-------------------------------|----|-----------------------|-------------------------------|
| Today < > M                                                                                                    | ay 19 - 25, 2018<br>Sun 520                                                                                    | Houre * 3<br>Details                    |                               |    | Thu 5/24              | View Week ×                   |
|                                                                                                    |                                                                                                    | Cost Center                             |                               | =  | Walton                | Walton                        |
|                                                                                                    |                                                                                                    | Days in Position                        |                               | =  | 7.33 Hours - Paid     | 7.33 Hours - Paid<br>Approved |
|                                                                                                    |                                                                                                    | Class Coverage                          |                               | := | Percent of Day Worked | Percent of Day Worked         |
|                                                                                                    |                                                                                                    | Supplemental Time - Substitute Teachers | × In-Service Hourly Rate (Not | =  | Approved              | 1<br>✓ Approved               |
|                                                                                                    |                                                                                                    |                                         | Full Day) - School Based      |    | Enter Time            |                               |
|                                                                                                    |                                                                                                    | Time Entered Directly to Time Calendar  | × No                          | =  |                       |                               |
|                                                                                                    |                                                                                                    | Comment                                 |                               |    |                       |                               |
|                                                                                                    |                                                                                                    |                                         |                               |    |                       |                               |
|                                                                                                    |                                                                                                    |                                         |                               |    |                       |                               |
|                                                                                                    |                                                                                                    |                                         |                               |    |                       |                               |

Voluntary PD (VPD) is not entered in Time Tracking; the principal must send written authorization to <u>substitutes@clevelandmetroschools.org</u> and <u>wdpayroll@clevelandmetroschools.org</u>.

Each day, after 11:00 am, once the system uploads your assignment and all additional entries have been made, you may validate the time entries are accurate and are ready for submission to payroll.

| <ul> <li>Clic</li> <li>Clic</li> <li>Tim</li> </ul> | ck on the calend<br>ck on a time blo<br>ne entered via th | ar for the day of the week to enter tim<br>ck, if you wish to edit an existing time<br>te time clock (Regular Worked Time) | ne for that day.<br>• block.<br>cannot be edited. You must contact ye | our timekeeper, if clocked in/out tii                   | mes need to be edited.                                     |                                                            |                                                      |
|-----------------------------------------------------|-----------------------------------------------------------|----------------------------------------------------------------------------------------------------|-----------------------------------------------------------------------|---------------------------------------------------------|------------------------------------------------------------|------------------------------------------------------------|------------------------------------------------------|
|                                                     |                                                           |                                                                                                    |                                                                       | 8                                                       |                                                            |                                                            |                                                      |
| Foday                                               | < >                                                       | Jun 9 – 15, 2018                                                                                                    |                                                                       |                                                         |                                                            |                                                            | View Week                                            |
|                                                     | Sat 6/9<br>Hours: 0                                       | Sun 6/10<br>Hours: 0                                                                                                    | Mon 6/11<br>Hours: 7.33                                               | Tue 6/12<br>Hours: 7.33                                 | Wed 6/13<br>Hours: 7.33                                    | Thu 6/14<br>Hours: 7.33                                    | Fri 6/15<br>Hours: 7.33                              |
|                                                     |                                                           |                                                                                                    | John Adams College and C<br>7.33 Hours<br>© Not Submitted             | John Adams College and C<br>7.33 Hours<br>Not Submitted | John Adams College and C<br>7.33 Hours<br>() Not Submitted | John Adams College and C<br>7.33 Hours<br>() Not Submitted | Pay date<br>05/19/2018 -<br>06/01/2018               |
|                                                     |                                                           |                                                                                                    | Percent of Day Worked<br>1<br>© Not Submitted                         | Percent of Day Worked<br>1<br>③ Not Submitted           | Percent of Day Worked<br>1<br>O Not Submitted              | Percent of Day Worked<br>1<br>(•) Not Submitted            | Time Period End<br>06/02/2018 -<br>06/15/2018        |
|                                                     |                                                           |                                                                                                    |                                                                       |                                                         |                                                            |                                                            | John Adams College an<br>7.33 Hours<br>Not Submitted |
|                                                     |                                                           |                                                                                                    |                                                                       |                                                         |                                                            |                                                            | Percent of Day Worked<br>1<br>© Not Submitted        |
|                                                     |                                                           |                                                                                                    |                                                                       |                                                         |                                                            |                                                            |                                                      |
|                                                     |                                                           | When you hav                                                                                                    | ve confirmed all e                                                    | entries are accu                                        | rate for the we                                            | ek,                                                        |                                                      |
| mit                                                 |                                                           | click the gre                                                                                                    | en submit buttor                                                      | n to send to the                                        | school for thei                                            | r                                                          |                                                      |
|                                                     |                                                           | Ŭ                                                                                                    | ann                                                                   | roval                                                   |                                                            |                                                            |                                                      |

It is important for substitutes to view and confirm Workday time is correct daily. Time is submitted at the end of the pay period for timekeeper validation and manager approval.

All corrections must be submitted PRIOR to Time Period Lockout (see Workday calendar for specific dates). Any corrections following the Time Period Lockout require appropriate documentation and Principal authorization.

Once all entries have been made, submitted, and approved, your calendar will have green check marks and look like the image below.

| tructions:                                                                                                    |                                                                                                 |                                                                                                    |                                                                                                    |                                                                                                    |                                                                                                    |                      |                          |
|----------------------------------------------------------------------------------------------------|-------------------------------------------------------------------------------------------------|----------------------------------------------------------------------------------------------------|----------------------------------------------------------------------------------------------------|----------------------------------------------------------------------------------------------------|----------------------------------------------------------------------------------------------------|----------------------|--------------------------|
| <ul> <li>Click on the calendar for the<br/>Click on a time block, if you</li> <li>Time entered via the time.</li> </ul> | ne day of the week to enter tim<br>wish to edit an existing time<br>clock (Regular Worked Time) | e for that day.<br>block.<br>cannot be edited. You must contact v                                                | iour timekeener if clocked in/out t                                                                              | see need to be edited                                                                                                    |                                                                                                    |                      |                          |
| Time entered via the time                                                                                               | clock (Regular Worked Time)                                                                     | cannot be edited. Tou must contact y                                                                             | our timekeeper, it clocked in/out ti                                                                             | les neeu to be edited.                                                                                                    |                                                                                                    |                      |                          |
|                                                                                                    |                                                                                                 |                                                                                                    |                                                                                                    |                                                                                                    |                                                                                                    |                      |                          |
| View Absence Balances                                                                                                   |                                                                                                 |                                                                                                    |                                                                                                    |                                                                                                    |                                                                                                    |                      |                          |
|                                                                                                    |                                                                                                 |                                                                                                    |                                                                                                    |                                                                                                    |                                                                                                    |                      |                          |
|                                                                                                    |                                                                                                 |                                                                                                    |                                                                                                    |                                                                                                    |                                                                                                    |                      |                          |
| Today <> Fe                                                                                                    | b 8 – 14. 2020                                                                                  |                                                                                                    |                                                                                                    |                                                                                                    |                                                                                                    | View                 | Veek *                   |
| Foday C > Fe                                                                                                    | b 8 - 14, 2020                                                                                  | Mon 2/10                                                                                                    | Tue 2/11                                                                                                    | Wed 2/12                                                                                                    | Thu 2/13                                                                                                    | View V               | Veek *                   |
| Today (>) Fe<br>Sat 2/8<br>Hours: 0                                                                                     | b 8 - 14, 2020<br>Sun 2/9<br>Hours: 0                                                           | Mon 2/10<br>Hours: 7.33                                                                                          | Tue 2/11<br>Hours: 7.33                                                                                          | Wed 2/12<br>Hours: 7.33                                                                                                    | Thu 2/13<br>Hours: 7.33                                                                                          | View V<br>Fri<br>Ho  | Veek •                   |
| Sat 2/8<br>Hours: 0                                                                                                    | b 8 - 14, 2020<br>Sun 2/9<br>Hours: 0                                                           | Mon 2/10<br>Hours: 7.33<br>Walton<br>7.33 Hours - Paid                                                           | Tue 2/11<br>Hours: 7.33<br>Walton<br>7.33 Hours - Paid                                                           | Wed 2/12<br>Hours: 7.33<br>Walton<br>7.33 Hours - Paid                                                                                | Thu 2/13<br>Hours: 7.33<br>Walton<br>7.33 Hours - Paid                                                           | View V<br>Fri<br>Ho  | Veek •<br>2/14<br>urs: 0 |
| Sat 2/8<br>Hours: 0                                                                                                    | sun 2/9<br>Hours: 0                                                                             | Mon 2/10<br>Hours: 7:33<br>Walton<br>7:33 Hours - Paid<br>~ Approved                                             | Tue 2/11<br>Hours: 7.33<br>Walton<br>7.33 Hours - Paid<br>~ Approved                                             | Wed 2/12<br>Hours: 7.33<br>Walton<br>- 7.33 Hours - Paid<br>- Approved                                                                | Thu 2/13<br>Hours: 7.33<br>Walton<br>7.33 Hours - Paid<br>V Approved                                             | View V<br>Fri<br>Ho  | Veek *<br>2/14<br>urs: 0 |
| Foday C > Fe<br>Sat 2/8<br>Hours: 0                                                                                     | b 8 – 14, 2020<br>Sun 2/9<br>Hours: 0                                                           | Mon 2/10<br>Hours: 7:33<br>Walton<br>7:33 Hours - Paid<br>~ Approved<br>Percent of Day Worked                    | Tue 2/11<br>Hours: 7.33<br>Walton<br>7.33 Hours - Paid<br>~ Approved<br>Percent of Day Worked                    | Wed 2/12<br>Hours: 7.33<br>Walton<br>7.33 Hours - Paid<br>Approved<br>Percent of Day Worked                                           | Thu 2/13<br>Hours: 7.33<br>Walton<br>7.33 Hours - Paid<br>~ Approved<br>Percent of Day Worked                    | View V<br>Fri<br>Hor | Veek                     |
| Foday C Fe<br>Sat 2/8<br>Hours: 0                                                                                       | b 8 - 14, 2020<br>Sun 2/9<br>Hours: 0                                                           | Mon 2/10<br>Hours: 7:33<br>Walton<br>7:33 Hours - Paid<br>~ Approved<br>Percent of Day Worked<br>1<br>~ Approved | Tue 2/11<br>Hours: 7.33<br>Valton<br>7.33 Hours - Paid<br>~ Approved<br>Percent of Day Worked<br>1<br>~ Approved | Wed 2/12<br>Hours: 7.33<br>Waton<br>7.33 Hours - Paid<br>~ Approved<br>Percent of Day Worked<br>1<br>~ Approved                       | Thu 2/13<br>Hours: 7.33<br>Walton<br>7.33 Hours - Paid<br>Approved<br>Percent of Day Worked<br>1<br>Approved     | View V<br>Fri<br>Ho  | Veek *<br>2/14<br>urs: 0 |
| Foday C > Fe<br>Sat 2/8<br>Hours: 0                                                                                     | b 8 – 14, 2020<br>Sun 2/9<br>Hours: 0                                                           | Mon 2/10<br>Hours: 7:33<br>Walton<br>7:33 Hours - Paid<br>~ Approved<br>Percent of Day Worked<br>1<br>~ Approved | Tue 2/11<br>Hours: 7.33<br>Walton<br>7.33 Hours - Paid<br>~ Approved<br>Percent of Day Worked<br>1<br>~ Approved | Wed 2/12<br>Hours: 7.33<br>Waton<br>7.33 Hours - Paid<br>$\checkmark$ Approved<br>Percent of Day Worked<br>1<br>$\checkmark$ Approved | Thu 2/13<br>Hours: 7.33<br>Walton<br>7.33 Hours - Paid<br>Approved<br>Percent of Day Worked<br>1<br>Approved     | View V<br>Fri<br>Ho  | Veek •<br>2/14<br>Irs: 0 |
| Foday C Fe<br>Sat 2/8<br>Hours: 0                                                                                       | b 8 – 14, 2020<br>Sun 2/9<br>Hours: 0                                                           | Mon 2/10<br>Hours: 7:33<br>Walton<br>7:33 Hours - Paid<br>~ Approved<br>Percent of Day Worked<br>1<br>~ Approved | Tue 2/11<br>Hours: 7.33<br>Walton<br>7.33 Hours - Paid<br>~ Approved<br>Percent of Day Worked<br>1<br>~ Approved | Wed 2/12<br>Hours: 7.33<br>Waton<br>7.33 Hours - Paid<br>$\checkmark$ Approved<br>Percent of Day Worked<br>1<br>$\checkmark$ Approved | Thu 2/13<br>Hours: 7.33<br>Walton<br>7.33 Hours - Paid<br>~ Approved<br>Percent of Day Worked<br>1<br>~ Approved | View V<br>Fri<br>Ho  | Veek •<br>2/14<br>Irs: 0 |

For any assistance or questions on how to register, log in, report an absence, accept an assignment, view calendar and more; please refer to the *SmartFindExpress* Tutorial videos: <u>http://www.clevelandmetroschools.org/Page/1205</u>